## MANUAL DO USUÁRIO HOST

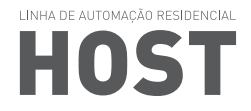

www.hostsolucao.com.br

#### **USO DESTE MANUAL**

Este manual foi desenvolvido especialmente para guiar você durante a instalação e configuração do seu equipamento da LINHA HOST.

#### ISENÇÃO DE RESPONSABILIDADE POR USO INADEQUADO

A Neocontrol Soluções em Automação LTDA se isenta da responsabilidade por danos físicos, de infra-estrutura ou morais decorrentes do uso inadequado deste produto.

#### **DIREITOS AUTORAIS**

As tecnologias e dispositivos que englobam este produto são propriedade da Neocontrol Soluções em Automação LTDA.

## ÍNDICE

INFORMAÇÕES IMPORTANTES INFORMAÇÕES DE USO E SEGURANÇA PRECAUÇÕES DE SEGURANÇA INFORMAÇÕES AMBIENTAIS APRESENTAÇÃO E CARACTERÍSTICAS DA LINHA HOST CARACTÍSTICAS GERAIS CENTRAL HOST IR BLASTER KEYPAD DIMMER PLUG ON/OFF

SOFTWARE SISTEMA HOST

ETAPA 1 - Primeiros passos ETAPA 2 - Cadastramento ETAPA 3 - Configurando sua automação Host ETAPA 4 - Operando seu sistema Host

## INFORMAÇÕES IMPORTANTES

Esse manual e o seu produto possuem muitas mensagens importantes de segurança. Sempre leia e siga as mensagens de segurança.

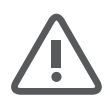

**ALERTA DE SEGURANÇA:** alerta sobre situações que podem danificar o equipamento, causar acidentes e ferimentos trazendo riscos à sua vida ou de outras pessoas.

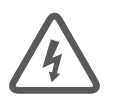

**RISCO DE CHOQUE:** indica a presença de tensões perigosas que podem causar choque elétrico e incêndio.

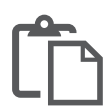

**INFORMAÇÃO IMPORTANTE:** alerta e orienta sobre informações importantes que devem ser seguidas para a correta instalação e utilização do seu equipamento.

## INFORMAÇÕES DE USO E SEGURANÇA

Ĉ

Ao adquirir o produto, verifique se os seguintes itens se encontram na caixa: 1 (uma) CENTRAL HOST; 1 (um) IR BLASTER; 1 (um) PLUG ON/OFF; 1 (um) KEYPAD DIMMER; 1 (uma) fonte de energia para IR BLASTER; 1 (uma) fonte de energia para CENTRAL HOST; 1 (uma) antena 433 para CENTRAL HOST; 1 (um) Certificado de garantia; 1 (um) manual de intruções.

**NOTA:** siga corretamente as instruções de instalação do dispositivo, conforme indicado nesse manual. Para informações complementares ao manual consulte: www.hostsolucao.com.br. Você pode obter produtos e acessórios adicionais em qualquer revendedor Neocontrol.

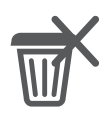

**DESCARTE ESPECIAL:** não descarte em lixo comum.

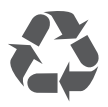

PRODUTO RECICLÁVEL.

## PRECAUÇÕES DE SEGURANÇA

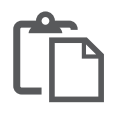

Antes da instalação, assegure-se de que a alimentação elétrica da sua casa está de acordo com as indicações apresentadas na etiqueta de identificação que se encontra no aparelho. **Para cortar completamente a alimentação**, o produto deve ser desligado da tomada, principalmente se pretender não utilizá-lo por um longo período. O plugue da fonte de alimentação é utilizado como um dispositivo de desconexão e deve ficar prontamente acessível a qualquer momento.

Manuseie seu dispositivo cuidadosamente, evitando impactos.

Mantenha os sacos plásticos fora do alcance das crianças. Há perigo de sufocamento.

Não instale o equipamento em locais de declive ou sujeitos a vibrações. Do contrário, poderá haver um aumento do risco de mau funcionamento ou danos ao produto.

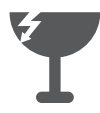

**PRODUTO FRÁGIL.** Permita apenas que pessoal qualificado faça reparos no seu equipamento.

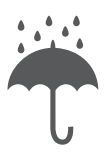

**Mantenha afastado de líquidos:** não instale o equipamento em locais expostos à umidade, como banheiros. o aparelho não deve ser exposto a goteiras ou respingos e não devem ser colocados sobre ele recipientes com líquidos, como vasos.

Se qualquer substância estranha, como água, entrar na tomada ou no equipamento, desconecte a fonte de alimentação e entre em contato com a central de atendimento. Danos aos dispositivos dentro do equipamento poderão resultar em risco de choque elétrico ou incêndio.

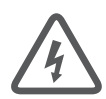

**Nunca abra o aparelho** nem qualquer um dos seus componentes. Pode ser perigoso e danificar componentes mais sensíveis. Além disso, você corre o risco de receber uma descarga elétrica. A bateria utilizada neste produto contém químicos que são nocivos para o ambiente. Recomendamos que a substituição da bateria seja feita por pessoal técnico especializado.

Não toque o plugue do cabo de alimentação com as mãos molhadas. Há perigo de choque elétrico.

Não desconecte o cabo de alimentação somente puxando o cabo. Se o cabo for danificado, poderá ocorrer choque elétrico ou incêndio.

Não exceda a capacidade padrão ( tensão / corrente ) de uma extensão com múltiplos plugues ou tomada quando estiver usando para o produto. Isso poderá causar choque elétrico ou incêndio.

**Conecte a fonte de alimentação firmemente à tomada.** Do contrário, poderão ocorrer choques elétricos ou incêndio.

Não curve o cabo da fonte de alimentação de modo excessivo nem pressione um objeto pesado sobre ele. É especialmente importante manter o cabo de alimentação longe do alcance de crianças e animais de estimação. Se o cabo for danificado, poderá ocorrer choque elétrico ou incêndio.

Se a fonte de alimentação ou a tomada emitir um ruído, desconecte o cabo de alimentação da tomada e entre em contato com uma central de atendimento. Isso poderá causar choque elétrico ou incêndio.

Mantenha o a fonte de alimentação ou a tomada limpos, de forma que não fiquem cobertos por poeira. Do contrário, poderão ocorrer incêndios.

Nunca encoste a mão ou nenhum tipo de objeto na parte interior do dispositivo. Risco de choque elétrico!

Nunca realize a instalação ou manutenção do dispositivo sem antes desligar a chave geral da rede elétrica. Risco de choque elétrico.

Nunca insira nenhum tipo de objeto na parte interior do dispositivo. Risco de choque elétrico!

## **INFORMAÇÕES AMBIENTAIS**

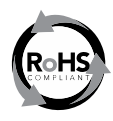

A Neocontrol Soluções em Automação Ltda. Comercializa produtos que atendem à legislação que regula a restrição de controle de substâncias nocivas ao meio ambiente. Todos componentes utilizados possuem selo de fabricação RoHS.

Este produto e sua embalagem foram construídos com materiais que podem ser reciclados. Assim, ao descartar a embalagem, separe-a para coleta por recicladores. Ao descartar o produto, procure empresas de reciclagem, observando o atendimento à legislação local.

## APRESENTAÇÃO E CARACTERÍSTICAS DA LINHA HOST

A LINHA HOST é um sistema de Automação Residencial que engloba os conceitos de acessibilidade, sustentabilidade, monitoramento e controlabilidade. Permite o comando de diferentes tipos de cargas de iluminação, equipamentos de Audio e Vídeo, comandados por Infra-Vermelho, além de realizar medição pontuais de consumo de energia e água. A configuração do sistema é feita por meio de um *software* dedicado, que permite o acionamento de cenas de automação por meio de interfaces *Keypads*, sensores ou dipositivos móveis, como *iPhones* e *iPads*.

## **CARACTÍSTICAS GERAIS**

- Comando individual de cargas dimerizáveis;
- Comando individual de lâmpadas fluorescentes;
- Controle de equipamentos comandados por Infravermelho;
- Acionamento de cenas de automação;
- Controle de cortinas;
- Comando de cargas de por contato seco;
- Integração por meio de sensores de presença e abertura de portas e janelas;
- Medição pontual de consumo de energia;
- Medição pontual de consumo de água;
- Utiliza comunicação sem fio (433MHz) entre os dispositivos;
- Possui monitoramento do status de cada carga controlada;
- Permite a utilização de dispositivos móveis, como *iPhones* e *iPads*, por meio de *software* de configuração dedicado;
- Fácil instalação e configuração.

## LINHA HOST É COMPOSTA POR UMA CENTRAL LÓGICA E SEUS PERIFÉRICOS.

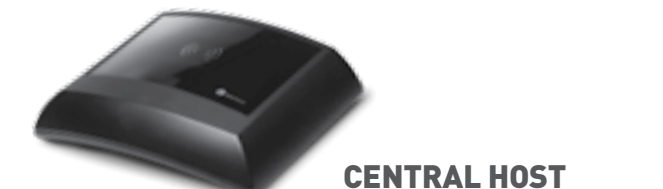

- Integra todos os dispositivos periféricos: Keypads, sensores, medidores e atuadores;
- Memoriza status e consumos dos dispositivos (integração com medidores de água e energia);
- Com leitor de infra-vermelho (integrado com o Emissor de IR sem fio);
- Alimentação por fonte externa (fonte inclusa);
- Utiliza comunicação sem fio com interface 433;
- Possui 2 relays comandados com saída na carcaça;
- Permite a integração de até 12 ITACs, 12 Tomadas, 6 ISPs 6 SABs, 4 IAVs, 6 Green Água e 6 Green Energy.

#### DESCRIÇÃO DA PARTE TRASEIRA:

5Vdc: Entrada da fonte de alimentação 5V, 2A.

**Ethernet:** Entrada do Cabo de Rede, conexão com o Roteador via cabo direto.

Leds da Parte de Rede: (PWR, SD, ACT, LNK). PWR: LED indicador de alimentação. SD: LED indicador de Rede Ethernet; DHCP (Obtenção de endereço IP pelo roteador). ACT: LED indicador de Rede Ethernet; Atividade de rede.

LNK: LED indicador de rede Ethernet; link físico cabo de rede.

LEDs RF:

R1 = TX do RF: Mensagens Radiofrequencia enviados pela Central. R2 = RX do RF: Mensagens Radiofrequencia recebidas pela Central. (não necessariamente validas, so com portadora e cabeçalho certo)

IR: Entrada para capturar codigos IR.

ANT: conector para a Antenna de Radiofrequencia (RF).

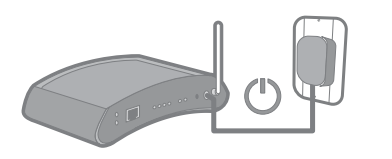

#### 1. Alimentação

Conecte o plug da fonte de alimentação na parte traseira do equipamento e em seguida, ligue a fonte em uma tomada.

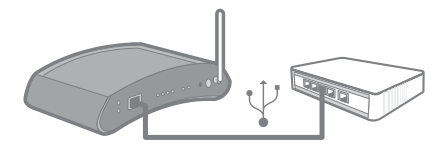

#### 2. Conexão de Rede

Com o cabo de rede CAT-5 ligue a porta *Ethernet* na parte traseira da CENTRAL em uma das portas LAN do roteador. OBS.: não conectar este cabo na porta WAN, ou seja, a porta para ligação da internet.

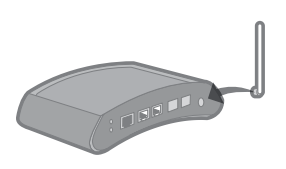

#### 3. Instale a antena

#### NOTAS:

**1)** Confira se o LED LNK acende na hora. Senão estiver aceso, verifique cabo e conexão com o Roteador.

2) Confira se o LED ACT pisca umas vezes, indicando atividade de dados via Ethernet.
3) Confira se apos alguns poucos segundos, o LED SD fica aceso, indicando a obtenção do endereço IP. So se a Central Host tiver obtido o endereço IP, ela vai estar pronta para funcionar.

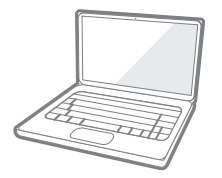

#### 4. Primeiros passos para configuração

Para efetuar a configuração consulte o manual de software.

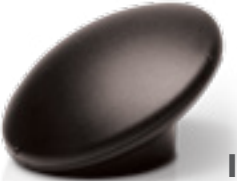

## **IR BLASTER**

Dispositivo que comanda equipamentos acionados por IR (Infravermelho). Em função da disposição dos seus LEDs, possui envio omni-direcional do IR, ou seja, envia sinal de infra vermelho para todo o ambiente no qual estiver instalado.

- Fácil instalação e uso;
- Comanda equipamentos acionados por IR (infravermelho);
- Envio omni-direcional do IR (envia infravermelho para todo o ambiente);
- Alimentação por baterias (baterias incluídas);
- Alimentação opcional por fonte externa (fonte inclusa);
- Pode ser facilmente integrado à linha HOST de automação residencial;
- Comunicação wireless com a CENTRAL HOST, através do protocolo Neocontrol;
- Possui função de *Learning* do IR (função integrada à central).

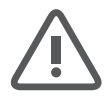

Nunca tente abrir o IR BLASTER. Isso danificará o dispositivo.

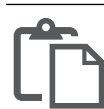

A distância de instalação em relação à central pode ser no máximo até 15 metros

## **INSTALAÇÃO**

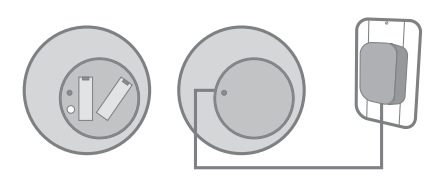

#### 1. Alimentação

O IR BLASTER pode ser alimentado de duas formas: duas baterias AAA ou por uma fonte externa. Escolha apenas uma delas para alimentá-lo. Ao utilizar a bateria, por exemplo, desconecte a fonte externa. Obs: Por questões de economia de bateria, o sistema apresenta um *delay* quando as baterias estão conectadas.

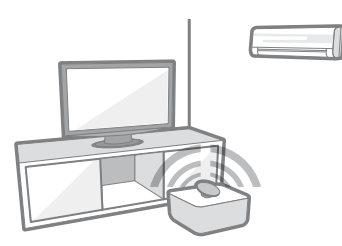

#### 2. Localização

Posicione o IR BLASTER em um local central com visada direta dos LEDs do dispositivo aos equipamentos com receptores de infra-vermelhos (Ex.: televisores, DVDs, ar-condicionado).

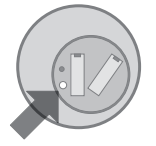

#### 4. Cadastramento

Para efetuar o cadastramento consulte o manual de software.

| E  |        |
|----|--------|
| 1  |        |
| 1  |        |
| 1  | <br>41 |
| 10 | 43     |
| 14 | <br>4  |

## **KEYPAD DIMMER**

Possui dois canais, sendo capaz de controlar dois circuitos de iluminação independentes. É denominado Híbrido, pois cada um dos seus canais pode ser configurado através de *software*, como um interruptor eletrônico ou como *dimmer.* O KEYPAD, quando configurado como interruptor eletrônico é capaz de realizar os comandos ligar, desligar, inverter e pulsar.

- Fácil instalação e uso;
- Potência máxima em um canal, ou potência máxima total de 450 W ou 450 VA;
- Pode ser instalado com NEUTRO ou sem NEUTRO;
- Capacidade de controle de duas zonas (dois circuitos independentes) de iluminação que podem ser individualmente selecionados, na função dimmer ou função interruptor eletrônico;
- Possui duas teclas para comando individual local de cada canal;
- Possui quatro teclas para comando de cenas configuráveis e memorizáveis (necessária a utilização da CENTRAL);
- Comunicação wireless com a CENTRAL HOST, através do protocolo Neocontrol;
- Possui rampa de dimerização;
- Substitui interruptores existentes na residência;
- Possui dois canais híbridos, que podem ser dimerízáveis ou liga/desliga;
- Possui 2 teclas para comandos individuais de cada canal e 4 teclas para acionamento de cenas;
- Alimentação: 120V ou 220V;
- Disponível em modelo 2x4;
- Não necessita modificação da infra-estrutura convencional.;
- O módulo KEYPAD DIMMER pode controlar até 450 W ou 450 VA de cargas de iluminação.

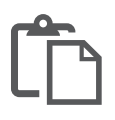

A distância de instalação em relação à central deve ser no máximo até 15 metros, o que representa o alcance máximo do RF, com 2 barreiras.

Em caso de instalação sem neutro, e obrigatório que exista uma carga incandescente conectada ao Canal 1, caso contrário o dispositivo não entra

# Ĉ

em funcionamento.

A instalação sem a utilização do Neutro impõe algumas restrições para os tipos de cargas utilizadas em cada canal. Caso as especificações de cargas não sejam obedecidas, o dispositivo pode produzir piscadas involuntárias nas cargas de iluminação.

O módulo KEYPAD DIMMER deve ser instalado preferencialmente em alvenaria, em caixas de passagem padrão 4x2 de metal com profundidade simples. Eventualmente poderá ser instalado em caixas plásticas em sistema *Drywall*. Porém, poderá ocorrer o mau funcionamento nesse módulo. O KEYPAD DIMMER possui circuito de proteção contra sobreaquecimento.

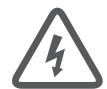

**Nunca encoste a mão no dissipador traseiro do KEYPAD.** O dissipador pode atingir temperaturas superiores a 70°C, o que pode provocar queimaduras graves.

**Ao retirar o espelho frontal, nunca retire as teclas plásticas da carcaça.** Risco de choque elétrico!

**Na topologia de instalação com utilizaçao do Neutro,** caso a rede elétrica seja monofásica, deve-se conectar, respectivamente, aos terminais 1 e 4 do KEYPAD a FASE A e o NEUTRO, seguindo orientação do Diagrama de Conexão dos Cabos. Caso a rede elétrica seja bifásica, deve-se conectar, respectivamente, aos terminais 1 e 4 do KEYPAD a FASE A e a FASE B, também seguindo orientação do Diagrama de Conexão dos Cabos.

## **INSTALAÇÃO**

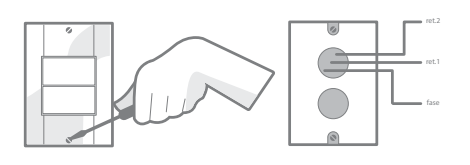

1. Desinstale seu interruptor

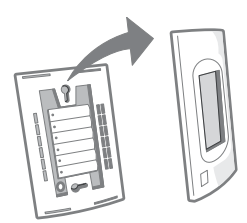

2. Retire a parte frontal do KEYPAD

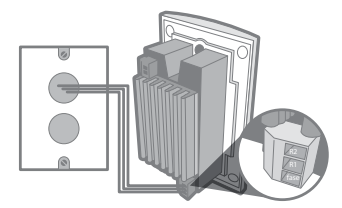

Realize a instalação elétrica
 A) Instalação eléttrica sem neutro

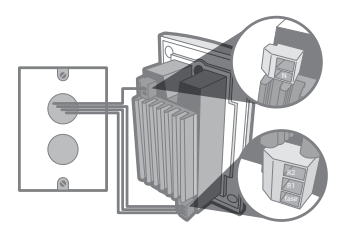

**4.** Realize a instalação elétrica B) Instalação elétrica com neutro (indicado).

A instalação com neutro permite maior robustez e qualidade de dimmerização.

Obs: O equipamento funciona sem o neutro.

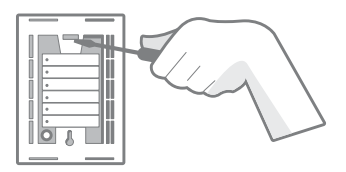

#### 5. Fixação

- Antes de colocar o espelho de acabamento, localize o botão de cadastro. Ele será necessário para cadastramento do KEYPAD na CENTRAL. Obs: O KEYPAD que acompanha o KIT HOST não necessita de cadastramento;
- Parafuse o KEYPAD em uma caixa de interruptores 2x4.

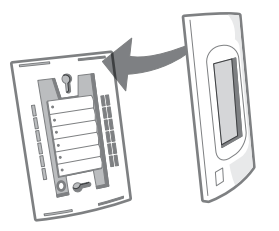

#### 5. Instale o espelho de acabamento

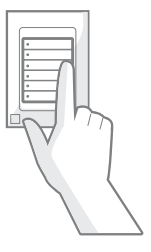

#### 6. Teste rápido de funcionamento

Ao pulsar o primeiro botão, o KEYPAD deve comandar em 100% a luz a qual foi conectado. O mesmo deve ocorrer para o segundo botão. Os quatro últimos botões necessitam ser configurados para entrarem em operação (consulte a página xx desse manual).

#### 7. Cadastro do KEYPAD ON/OFF/ Dimmer

Para efetuar o cadastramento consulte o manual de software.

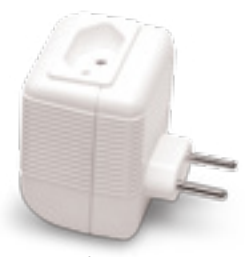

## PLUG ON/OFF

É capaz de comandar, medir o consumo energético de qualquer aparelho conectado a ele, podendo realizar comandos os ligar, desligar, inverter e pulsar. Dispositivo que possui uma saída controlada por contato seco.

- Fácil instalação e uso;
- Corrente máxima de 10A;
- Comanda 1 canal de potência por contato seco;
- Pode ser utilizado em redes de tensão 120V AC ou 220V AC;
- Possui medição de energia consumida integrado;
- Pode ser facilmente integrado à linha HOST de automação residencial;
- Comunicação wireless com a CENTRAL HOST, através do protocolo Neocontrol;
- Alcance máximo do RF: 15 metros com 2 barreiras.

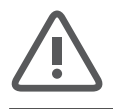

Nunca tente abrir o PLUG ON/OFF. Isso irá danificar o dispositivo.

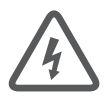

Nunca exceda a carga máxima de 10 A especificada para esse equipamento. Risco de choque elétrico e incêndio!

Antes de ligar qualquer aparelho ao PLUG ON/OFF, certifique-se de que a corrente máxima consumida pelo aparelho não seja superior a 10A. Risco de choque elétrico e incêndio!

#### **INSTALAÇÃO**

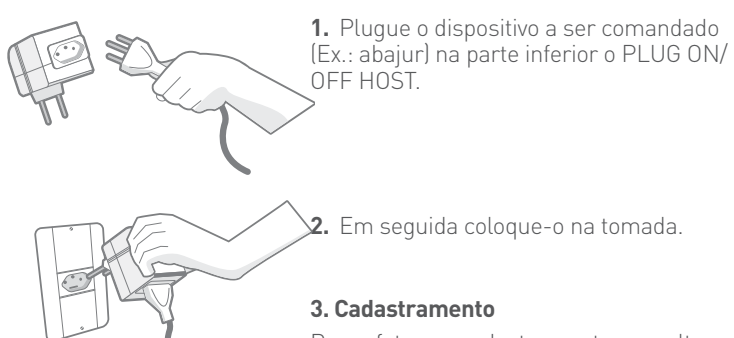

Para efetuar o cadastramento consulte a página xx desse manual.

## MANUAL - SOFTWARE SISTEMA HOST

#### Introdução

Este manual fornece o passo a passo para instalação, configuração e operação do Sistema Host. Antes de iniciar, garanta que os equipamentos estejam instalados conforme o manual de instalação.

Os seguintes tópicos serão detalhados:

#### Etapa 1:

• Primeiros Passos

#### Etapa 2:

- Cadastramento de usuário,
- Cadastramento dos dispositivos Host,

#### Etapa 3:

- Personalização dos dispositivos,
- Criação dos ambientes,
- Criação de cenas,
- Personalização de telas e sensores
- Personalização de controles,
- Monitoramento.

#### Etapa 4:

• Operação do sistema.

## **ETAPA 1**

#### **Primeiros passos**

 Constitua uma rede local de computadores (LAN) preferencialmente wireless(Wi-Fi) com acesso a Internet. Essa rede local pode ser a própria rede da habitação.

**2 -** Garanta que seu computador e a central Host estejam conectados a esta rede local.

 3 - Através do seu computador faça o download do software de configuração sistema\_host.exe (Plataforma Windows) ou sistema\_host.dmg (Plataforma Apple) no site <u>www.hostsolucao.com.br</u> na seção Intalação e Suporte e instale-o em sua máquina.

4 - Execute o software Host e siga o passo-a-passo de configuração.

**5** - Após toda a configuração faça o download do aplicativo Host na Apple Store ou Google play e instale-o no dispositivo móvel. Este aplicativo possibilita o controle do sistema em seu dispositivo móvel.

## ETAPA 2

Cadastramento

Inicie o software Host.

Cadastramento do usuário e acesso

| HOST uses for autoeccia estateacca. |   |                   |   |  |
|-------------------------------------|---|-------------------|---|--|
|                                     |   |                   |   |  |
|                                     |   |                   |   |  |
| -                                   | _ | Deleta            | - |  |
| -                                   | _ | Complements Rains |   |  |
|                                     |   | -                 | - |  |
|                                     |   |                   |   |  |
| -                                   | _ |                   |   |  |
|                                     |   |                   |   |  |
|                                     |   |                   |   |  |
|                                     |   |                   |   |  |

Para iniciar crie um usuário e senha e clique no botão "salvar" para entrar.

#### Gerenciamento da Central

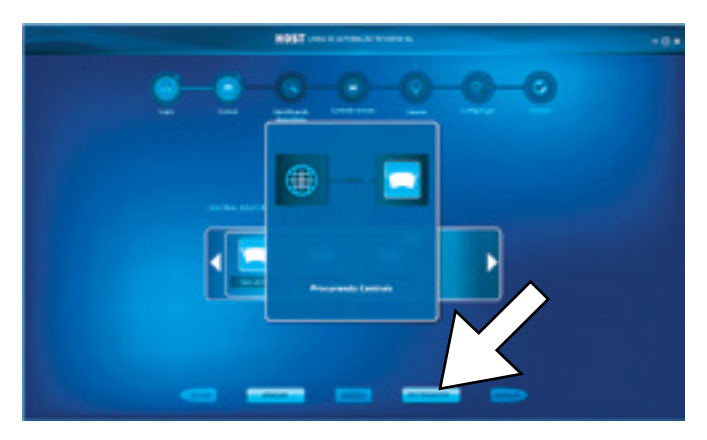

- Aqui você poderá adicionar, apagar ou selecionar sua central para configuração.

- Clique no botão "Reconhecer" para verificar as centrais disponíveis na rede local.

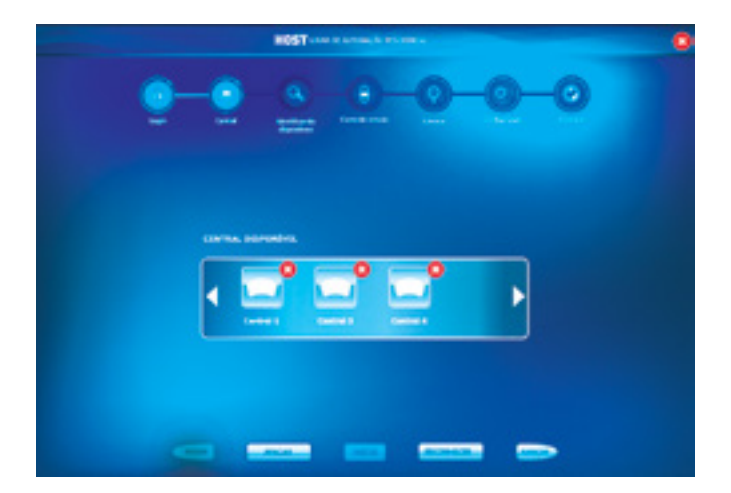

- Após o reconhecimento, dê dois cliques na central desejada para fazer a sua configuração.

#### Identificação dos Dispositivos

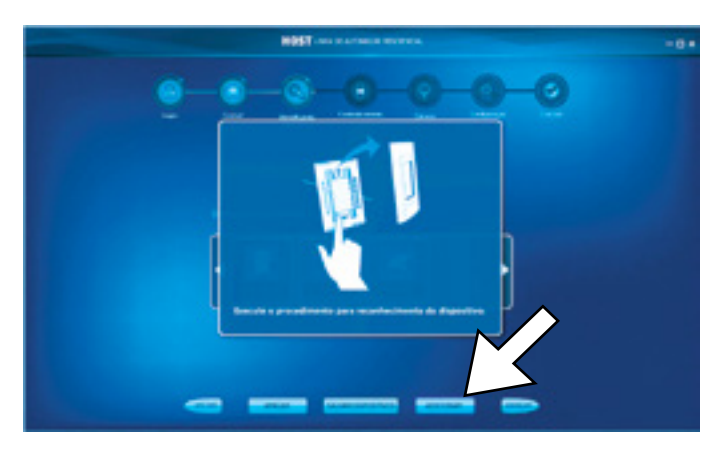

- Você pode reconhecer ou apagar os dispositivos do sistema.

- Para reconhecer o dispositivo pressione o botão "Adicionar" na tela.

- A seguir pressione o botão no dispositivo conforme ilustrações e espere até 20 segundos para obter a confirmação do reconhecimento.

NOTA: o Plug ON/OFF não dispõe de botão para adição. Seu reconhecimento é realizado através da simples conexão do mesmo na tomada de energia.

- Ao final do reconhecimento de todos os dispositivos clique em "Salvar dispositivos" e avance.

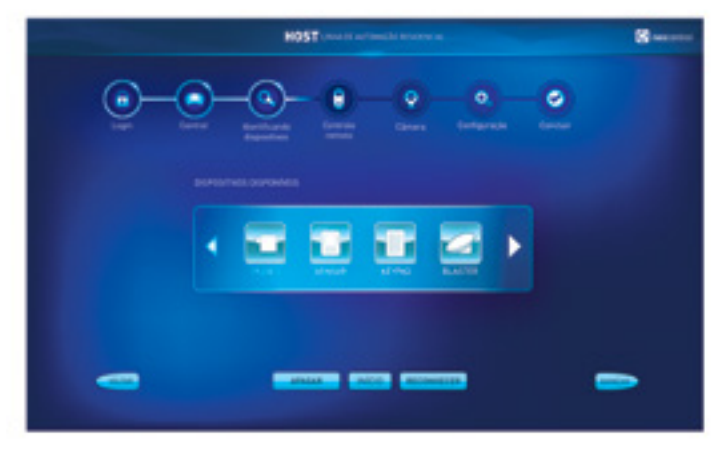

- Pronto. Os dispositivos aparecerão automaticamente na tela como disponíveis.

- Você poderá nomear cada um dos dispositivos digitando o nome logo abaixo do ícone. Ex.: Keypad sala.

- Caso queira apagar algum dispositivo pressione o botão "apagar" e clique sobre o ícone vermelho que aparecerá sobre cada dispositivo.

- Clique em avançar.

Cadastrando códigos do IR Blaster

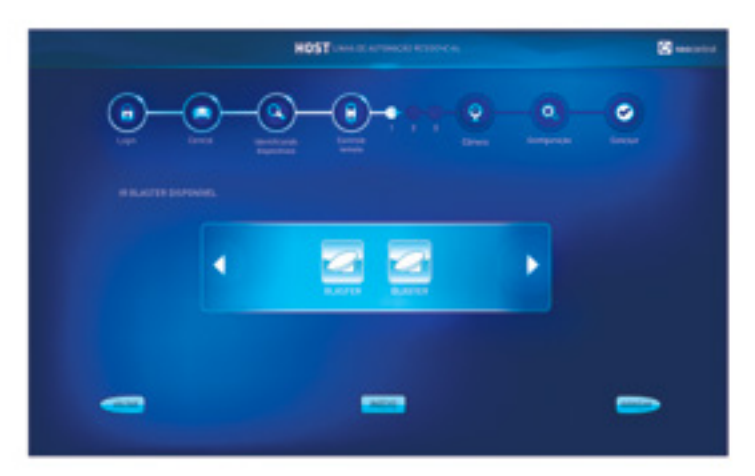

- Caso você tenha reconhecido um dispositivo IR Blaster anteriormente ele aparecerá para sua seleção nesse momento.

- Dê dois cliques no IR Blaster desejado para adicionar funções de controle remoto.

- Caso você não tenha reconhecido um IR Blaster, siga em frente.

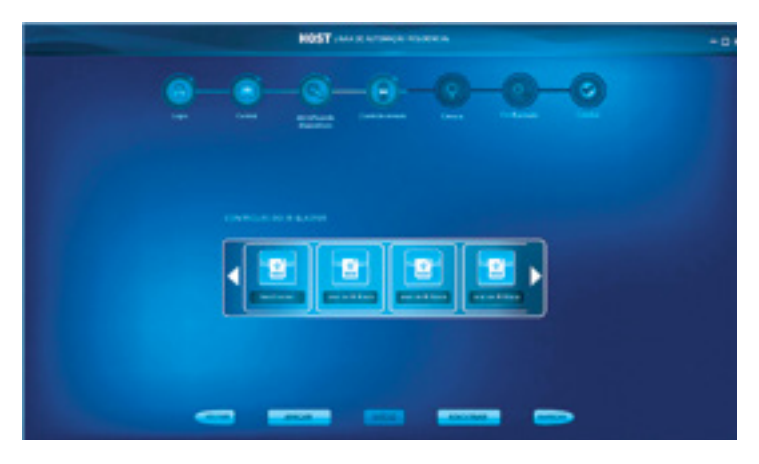

- Aqui você poderá adicionar, apagar ou selecionar um controle remoto.

- Os Controles remotos do IR Blaster tem o objetivo de facilitar a parte de configuração e operação dos equipamentos de controle remoto da casa.

- Crie um controle clicando em "Adicionar" e nomei-o. Ex.: TV 1.

- Em seguida dê dois cliques no controle desejado para fazer o cadastramento dos botões do seu controle remoto.

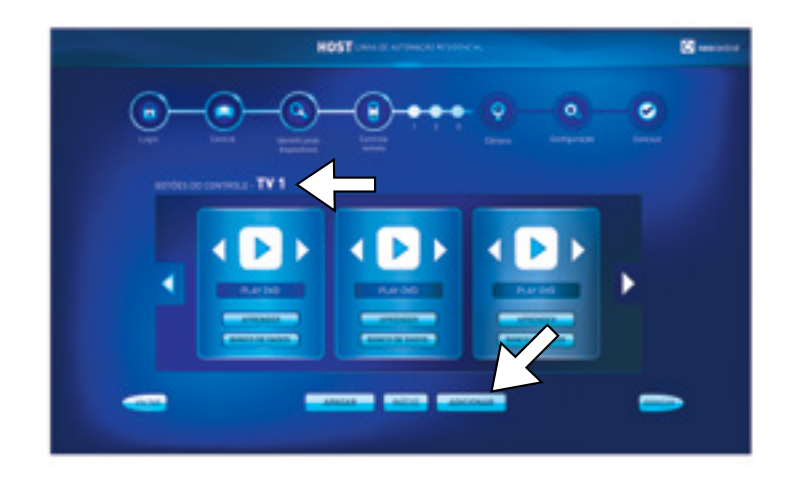

- Observe que você está configurando o controle remoto "TV 1".

- Agora você poderá adicionar, apagar ou selecionar um botão ou função deste controle remoto.

- Para adicionar um novo botão neste controle clique em "Adicionar".

- Assim que o botão aparecer na tela você poderá eleger seu ícone através das setas laterais e seu nome no campo abaixo ao ícone.

- Para atribuir funcionalidade ao botão será necessário associar um código a este.

O código pode ser associado de duas formas: por aprendizado, através do botão "Aprender" ou pelo banco de dados, através do botão "Banco de dados", ambos localizados abaixo do nome do botão.

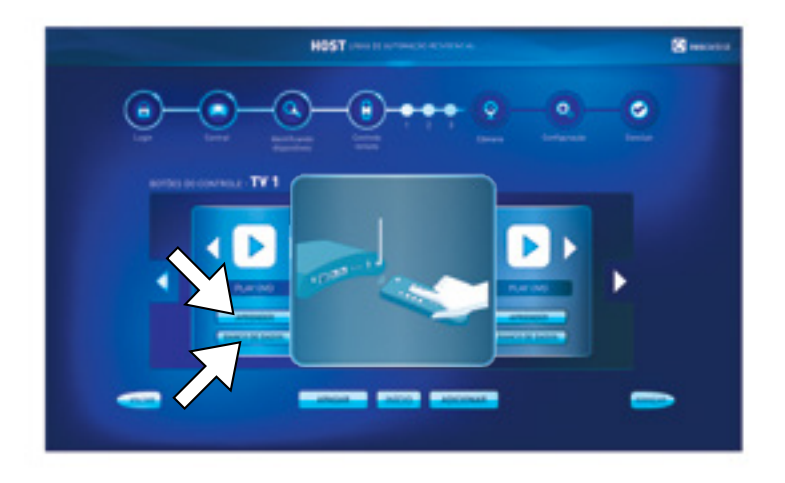

#### Aprender o código:

- Clique em "Aprender", ao aparecer uma tela com o idicativo da ação aperte o botão do controle remoto apontando-o para a parte traseria da central Host, como mostra a figura.

- Observe se neste momento as duas luzes vermelhas trazeiras da central estão acesas.

Este procedimento somente deve ser exucutado com as duas luzes acesas.

#### Adicionar o código ao Banco de Dados:

pressione o botão "Banco de Dados", selecione as informações referentes ao seu equipamento.

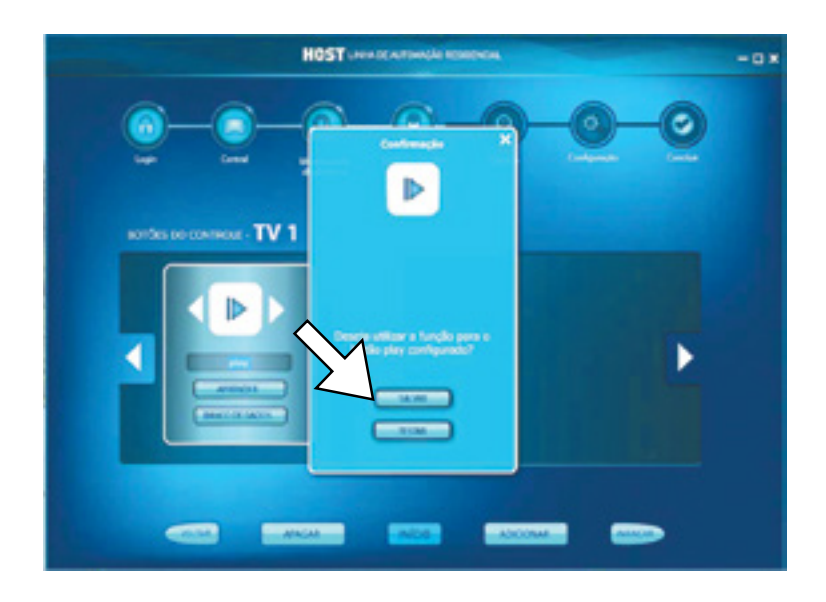

- Caso o aprendizado tenha sucesso, uma tela de confirmação aparecerá. Clique em "Salvar" e espere a sequencia de pisques das luzes trazeiras. Você poderá testar o código aprendido posicionando o IR Blaster com visada direta ao equipamento que deseja controlar e emseguida clique em "Testar".

- Repita este procedimento para cada botão.

- Para apagar um comando aperte o botão "Apagar" e clique no ícone vermelho de cada botão que desejar eliminar.

#### Câmera

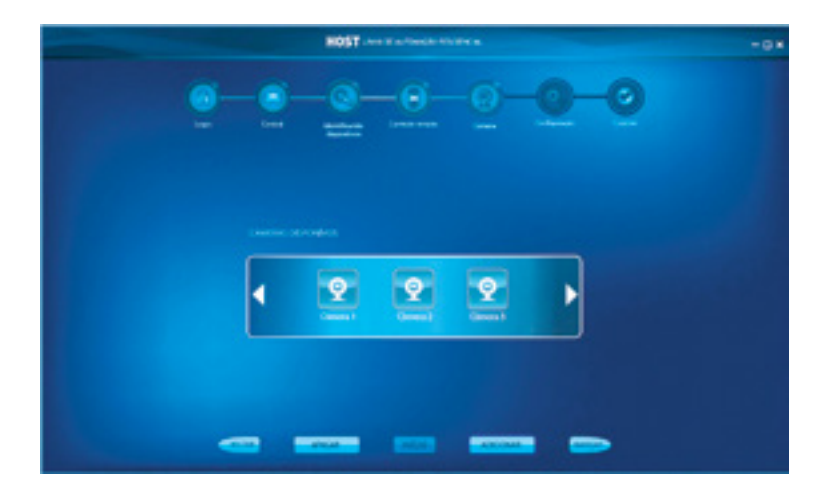

- Para adicionar uma câmera aperte o botão "Adicionar".
- Você poderá alterar e salvar o nome e o ícone de cada câmera.
- Clique em avançar.

| B05T units of an annual to many loss                                                                                                    |
|----------------------------------------------------------------------------------------------------|
| <u>0-0-0-0-0-0</u>                                                                                                    |
| Este passo será realizado atravia de<br>Internet. Apla a condució de<br>configuração você deverá reformar a este<br>aplacitivo para finalizar o processo é<br>enter todas as suas informações para<br>os dispositivos. |
| ACREAM SITE OF<br>COMPOLING/AD                                                                                                    |
|                                                                                                    |

#### Configuração

Para iniciar a Personalização da automação clique no botão "Acessar site de configuração".

Você irá ser direcionado para: www.hostsolucao.com.br/web

## ETAPA 3

## Configurando sua automação Host

#### Acesso

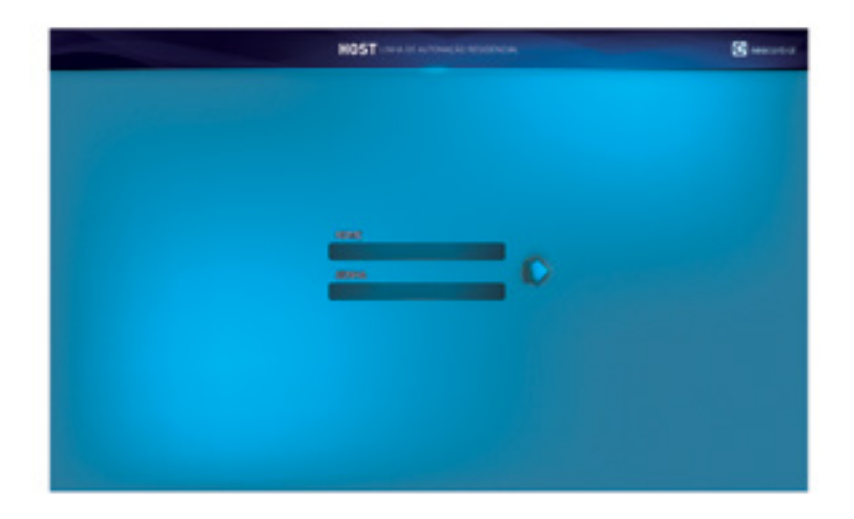

- Para iniciar forneça o nome de usuário e senha criado na etapa inicial de cadastramento e aperte enter ou clique na seta azul.

#### Dispositivos

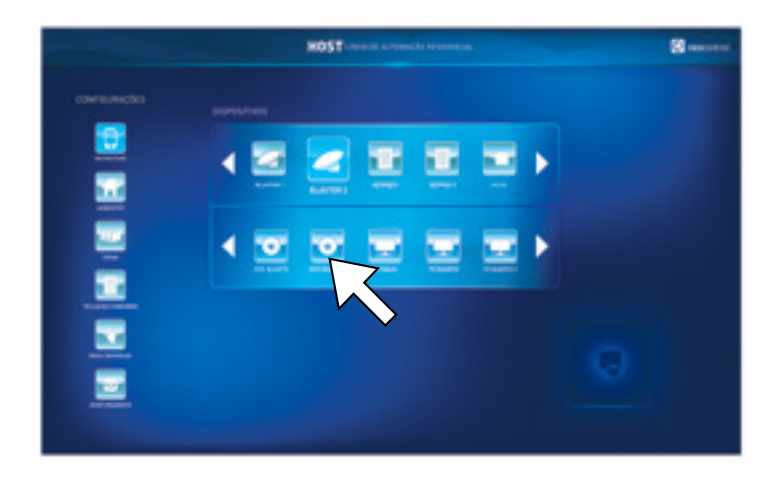

- Esta tela permite a visualização dos dispositivos e seus canais.

- Para configurar os canais, selecione primeiramente o dispositivo desejado.

- Na área abaixo aparecerão os canais deste dispositivo. Dê dois cliques em um canal e personalise-o.

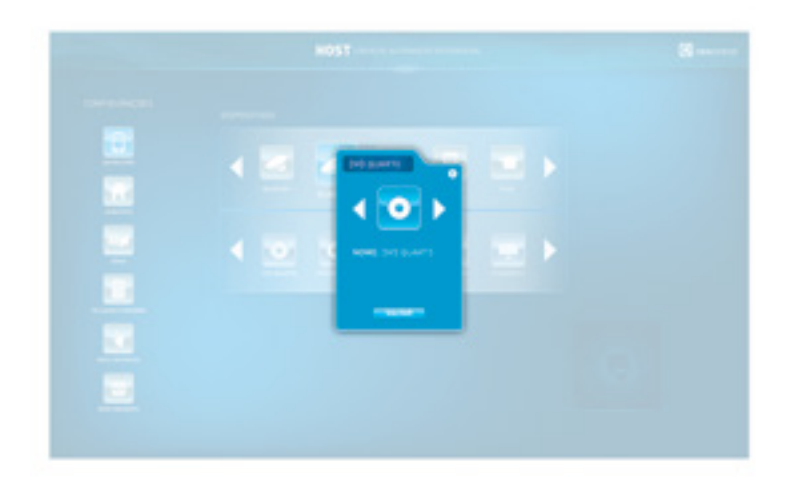

- Na janela você poderá alterar e salvar o nome no topo do box e o ícone do equipamento referente ao canal.

- Para o Keypad Dimmer defina o comportamento da carga como dimmer ou on/ off (liga/desliga).

- Clique em "Salvar" e em seguida feche a janela.

#### Ambientes

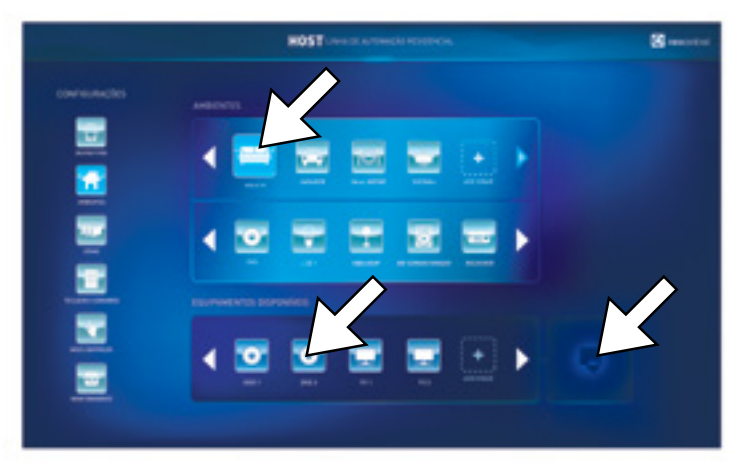

- Esta tela permite a visualização, vinculação e criação de ambientes e dos equipamentos automatizados.

- De um clique em um dos ícones de ambiente para vizualizar os equipamentos a ele vinculados.

- Para incluir um equipamento a um ambiente clique e arraste um ícone dentro do box "Equipamentos Disponíveis" até o box logo acima.

- Para desvincula-lo, clique e arraste-o até o box em separado abaixo e a direita da tela.

- Para criar um ambiente ou equipamento clique no ícone de de mais.

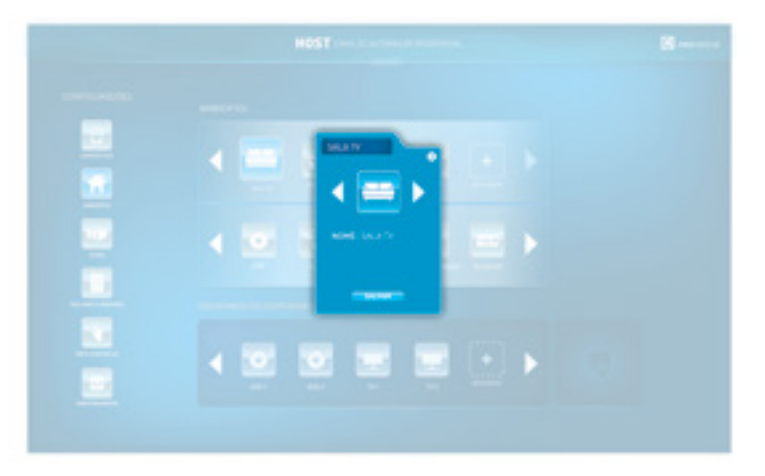

- Para configurar cada um dos ambientes dê dois cliques em um dos ícones de ambiente.

- Na janela você poderá alterar o nome do ambiente no topo do box e alterar o ícone do ambiente clicando nas setas laterais.

#### Cenas

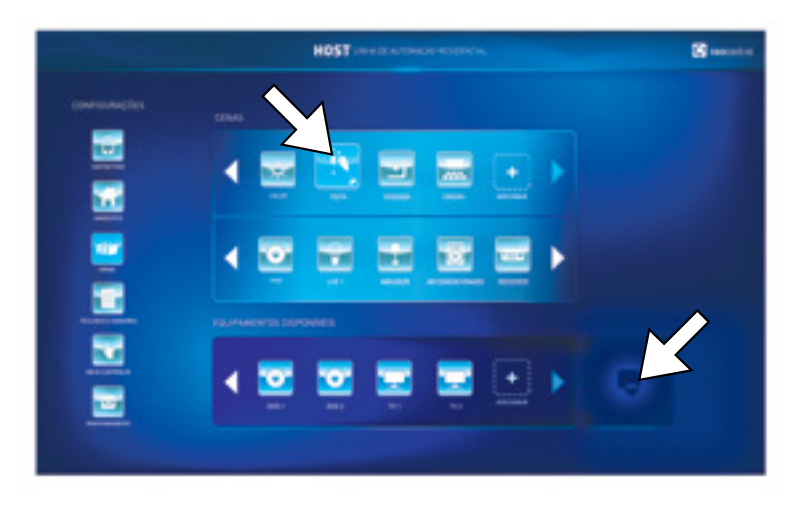

- Esta tela permite a visualização, vinculação e criação de cenas e equipamentos automatizados.

- Dê um clique em um dos ícones de cena no primeiro box acima para visualizar os equipamentos a ele vinculados.

- Para incluir um equipamento a uma cena, clique e arraste o ícone desejado dentro do box "Equipamentos Disponíveis" até o box logo acima.

- Para desvincular o equipamento da cena, clique em um dos ícones do box central e arraste até o box em separado logo abaixo a direita da tela.

- Para criar um ambiente ou equipamento clique no ícone de '+'.

Obs.: a ordem de acionamento dos dispositivos será de acordo com a ordem dos ícones dispostos no box.

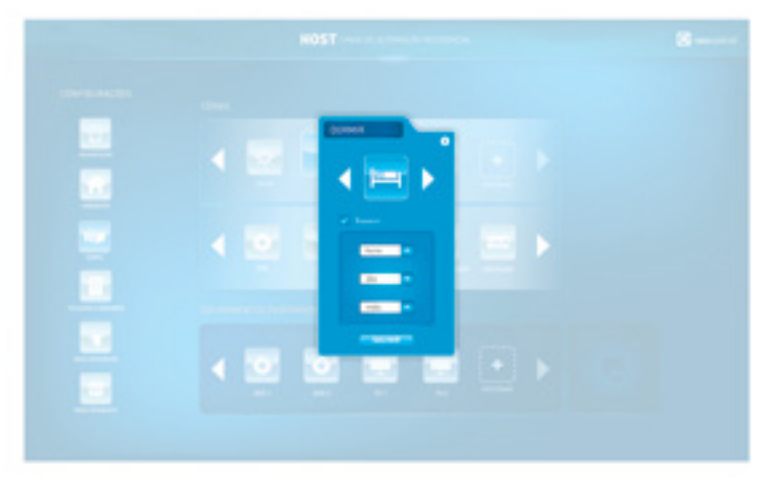

- Para configurar cada uma das cenas dê dois cliques em um dos ícones de cena dentro do primeiro box.

- Na janela você poderá alterar o nome da cena no topo do box e o ícone da cena através das setas laterais. E ainda agendar o acionamento desta cena por dia, hora, mês e marcar para repetí-la.

- Clique em "Salvar" e feche a janela.

#### **Teclados e sensores**

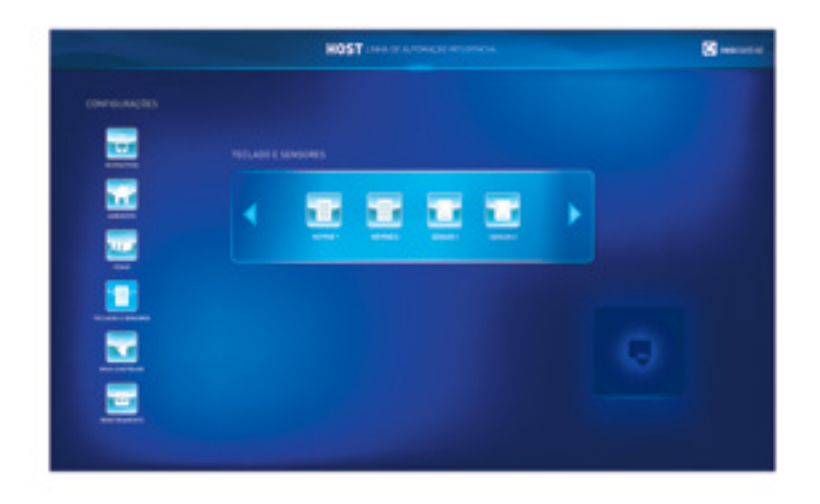

- Esta tela permite a visualização e configuração do Keypad Dimmer, Keypad Blind e Sensor de movimento.

- Para apagar um teclado(Keypads) ou sensor, clique e arraste um dos ícones até o box em separado abaixo e a direita da tela.

- Para configurar cada um dos equipamentos dê dois cliques em um dos ícones.

- No Keypad você poderá nomeá-lo no campo disposto no topo do box pricipal.

- Para vincular uma ação de cena para cada um dos quatro botões do Keypad, clique e arraste um ícone dentro do box à direita até um dos quatro campos pontilhados enumerados de 3 a 6.

- Para retirar uma cena vinculada a tecla, clique e arrasteo ícone do box principal até o box de lixeira à esquerda.

- Após definido suas preferências feche a janela.

#### **Meus Controles**

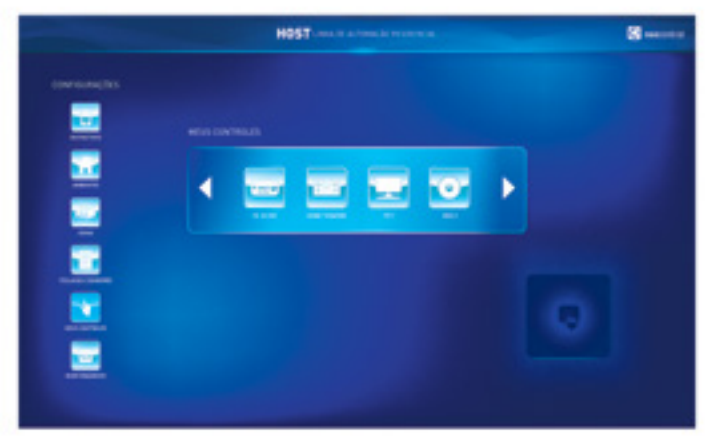

- Esta tela permite a visualização e configuração de controle personalizados.

- Para apagá-los, clique e arraste um dos ícones até o box em separado abaixo e a direita da tela.

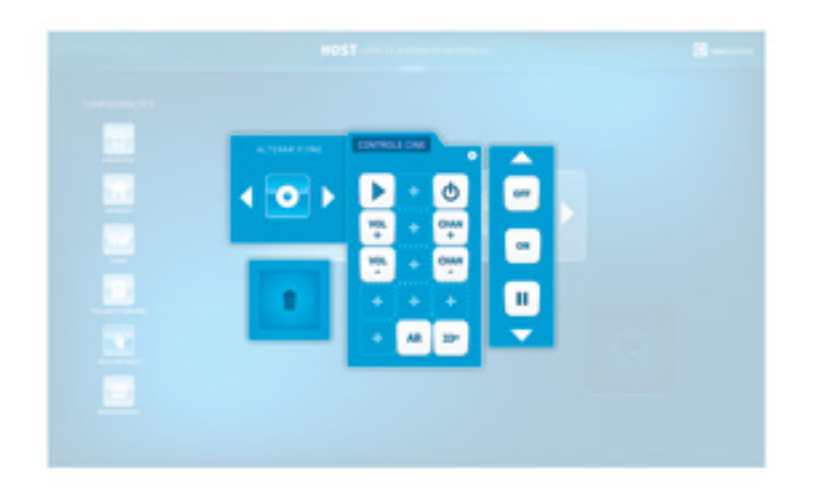

- Para configurar cada um dos controles dê dois cliques em um dos ícones.

- Na janela você poderá alterar o nome do controle no topo do box pricipal, alterar seu ícone nas setas do box acima e à esquerda e ainda vincular vários botões para ação a ele.

- Para atribuir ações ao seu controle personalizado, clique e arraste um ícone do box à direita até um dos quinze campos pontilhados no box principal.

- Para retirar um botão vinculado ao controle, basta clicar no ícone no box principal e arrastá-lo para o box da lixeira abaixo à esquerda.

- Após definido suas preferências feche a janela.

#### Monitoramento

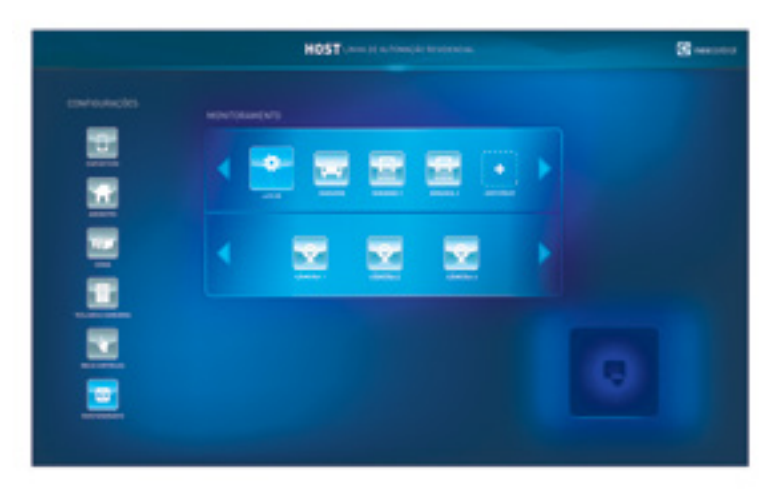

- Esta tela permite a visualização e criação de ambientes automatizados e suas respectivas câmeras de segurança.

- Dê um clique em um dos ícones de ambiente para vizualizar as câmeras a ela vinculada.

- Para criar um ambiente clique no ícone de '+'.

- Para apagar um ambiente ou câmera clique e arraste o ícone até o box em separado abaixo e a direita da tela.

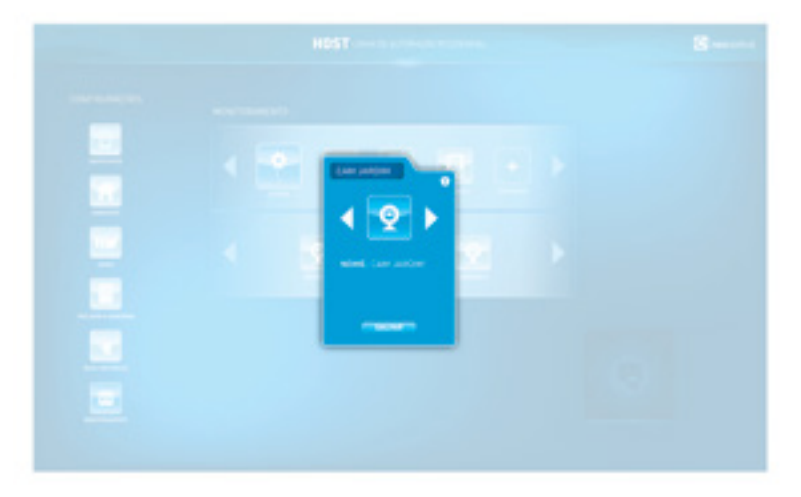

- Para configurar cada uma das câmeras de segurança dê dois cliques no respectivo ícone.

- Nesta janela você poderá alterar o nome no campo no topo do box e o ícone do ambiente através das setas laterais.

Volte para o software Host para finalizar sua configuração.

#### Concluir

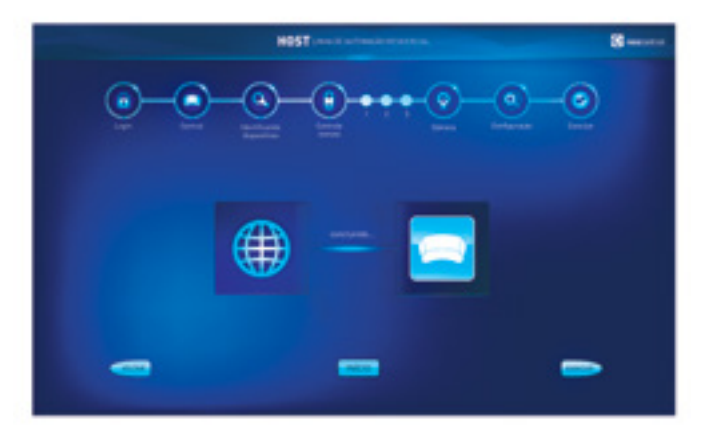

- O sistema irá enviar a configuração para a sua central host.

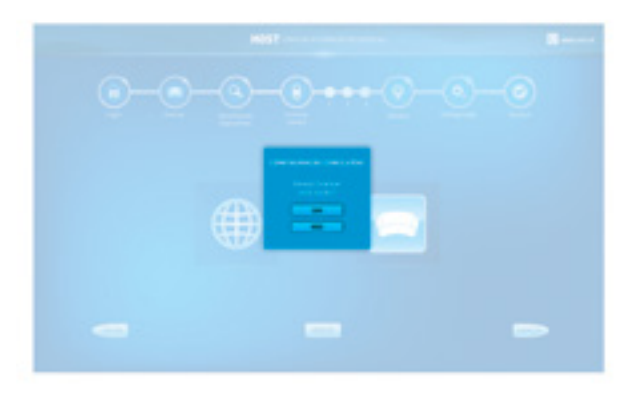

- Concluída sua configuração.
- Clique em 'Sim' pra finalizar ou 'Não' para retornar.

Parabéns! Você finalizou a etapa de cadastramento dos dispositivos.

## ETAPA 5 Operando seu sistema Host

#### Casa

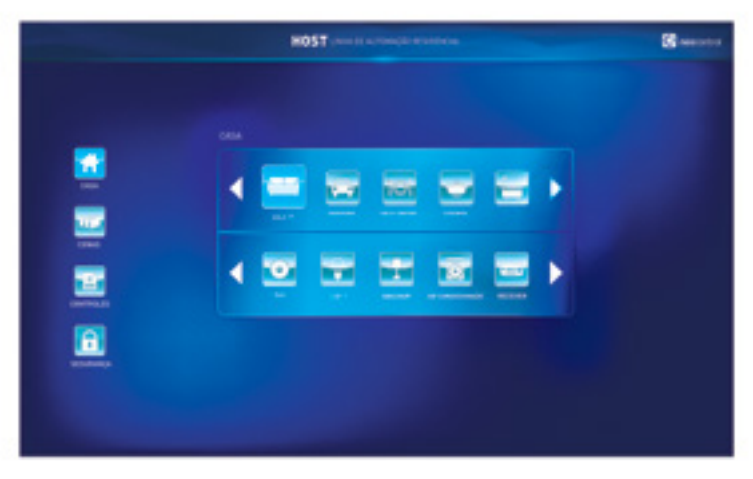

- Na tela "Casa" você poderá acionar cada equipamento automatizado organizados dentro de cada ambiente da habitação.

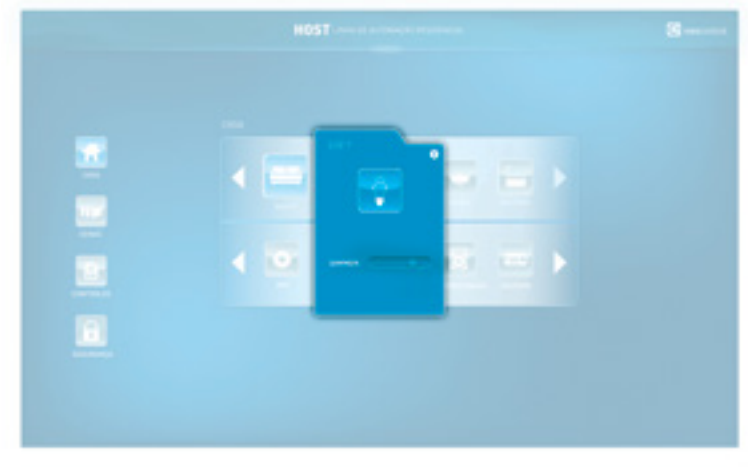

- Clique em um dos equipamentos da habitação para aciona-lo.

- Uma janela abrirá para controle do status do equipamento.

Ex.: nível de de dimerização da Luz 1.

#### Cenas

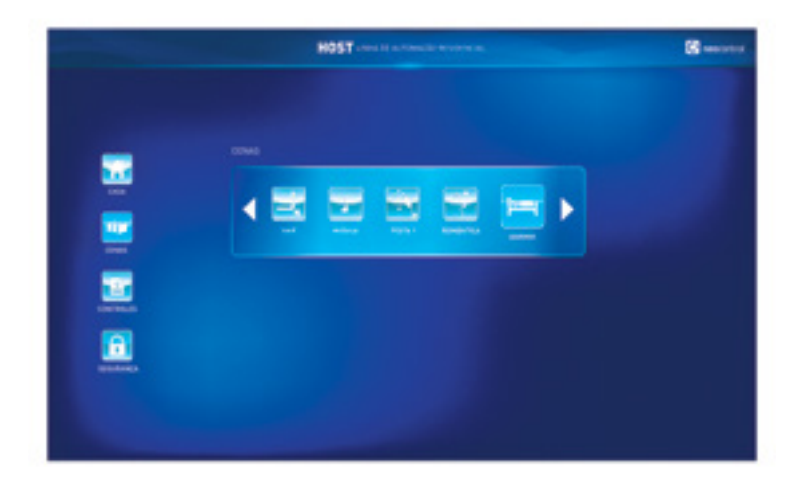

- Clique no ícone desejado para acionar as cenas cadastradas.

#### Controles

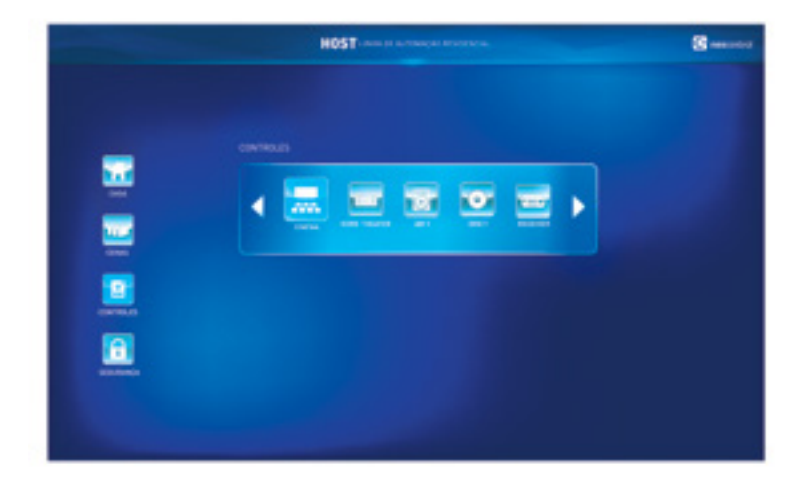

Clique no ícone desejado para acionar o controle personalizado.

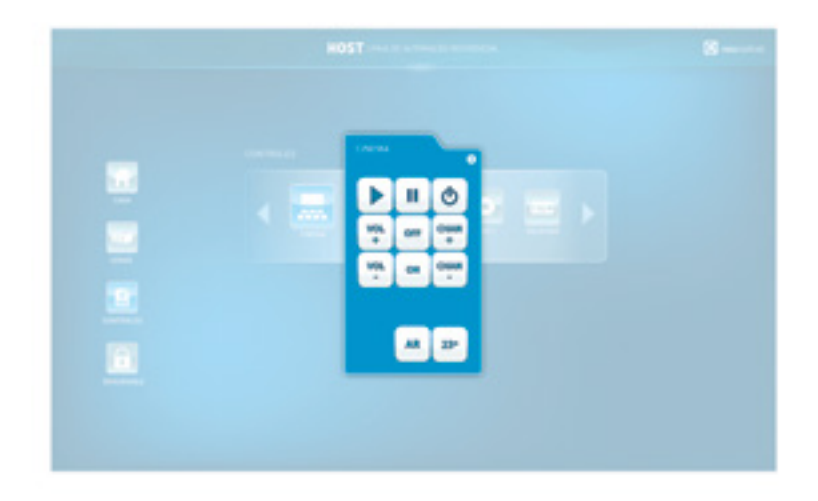

- Quando clicado em um dos ícones de controle personalizado, uma janela abrirá com o controle e sua disposição botões de acionamento.

- Para acionar clique no botão desejado.

#### Segurança

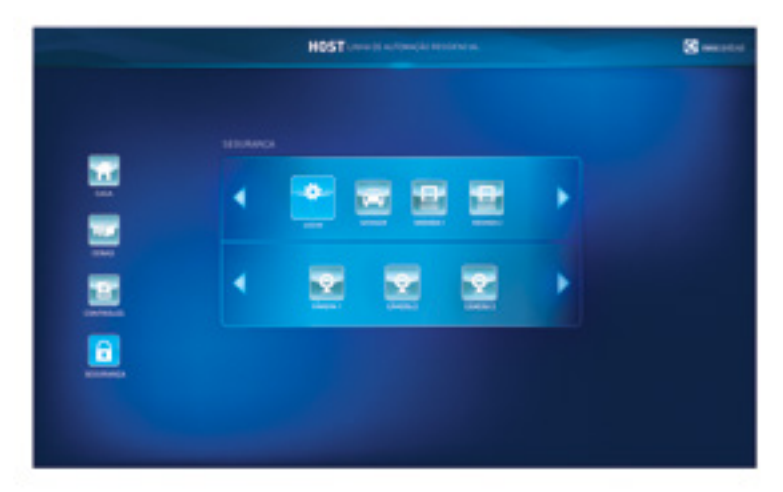

- Esta tela permite a visualização das câmeras de segurança disponíveis em cada um dos ambientes.

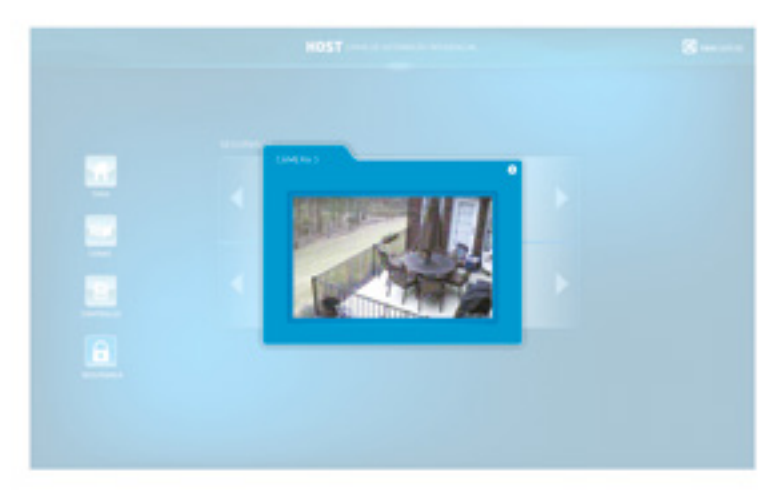

- Clique em uma das câmeras disponíveis no ambiente no box inferior para visualizar em tempo real a imagem capturada pela mesma.

#### Copyright © 2012

#### Todos os direitos reservados.

Este documento e o software descrito, são fornecidos sob licença e podem ser usados ou copiados somente de acordo com essa licença. O conteúdo deste documento não pode ser divulgado a terceiros, copiada, duplicada ou sob qualquer forma, no todo ou em parte, sem a prévia autorização escrita da Neocontrol Soluções.

Este manual é gratuito e parte integrante do sistema e não pode ser vendido separadamente.

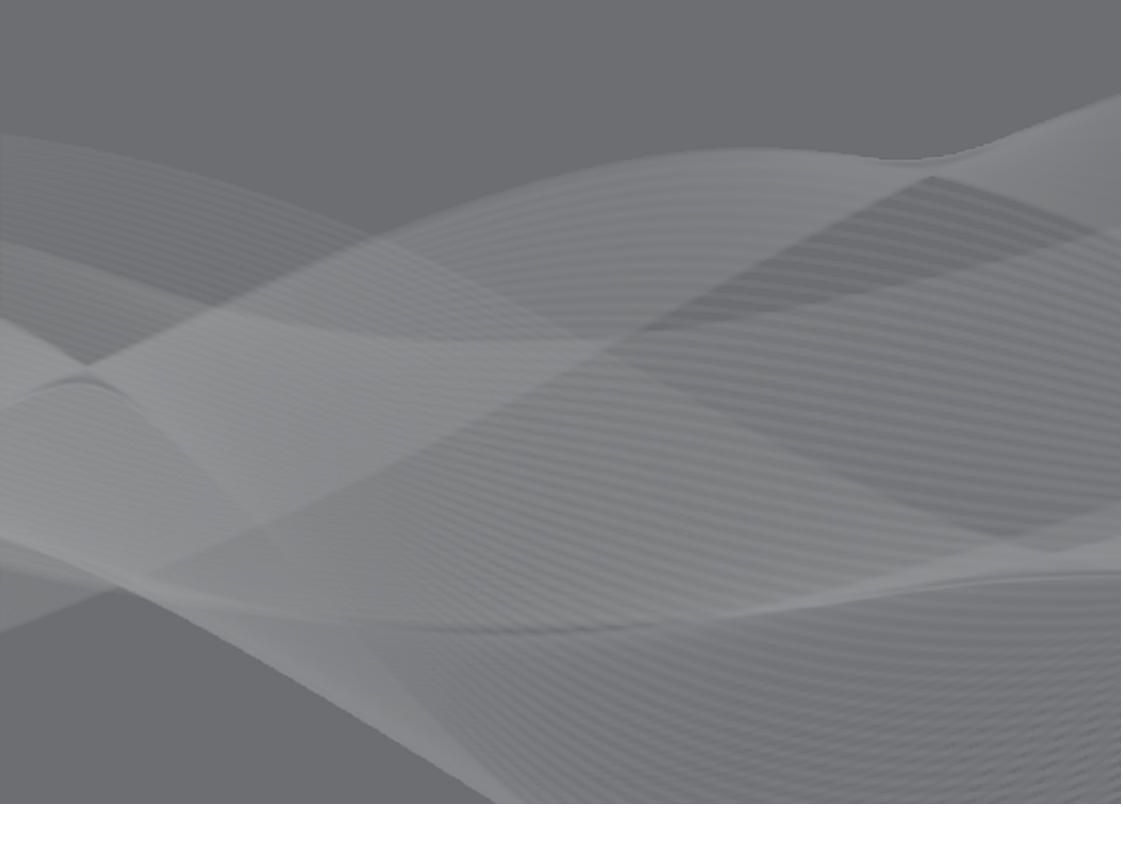

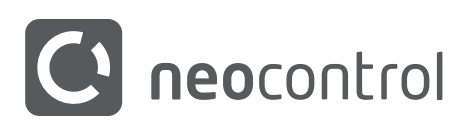

www.neocontrol.com.br